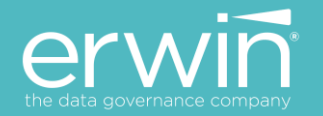

# SOFTWARE INSTALLATION GUIDE V9.0

# ERWIN MM & DG MAPPING MANAGER & DATA GOVERNANCE

## **Getting Started**

- ✓ Quick Access Section Click
- ✓ Software Architecture Click
- ✓ Software Installation in 5 easy steps Click
  - ✓ Troubleshooting Tips Click

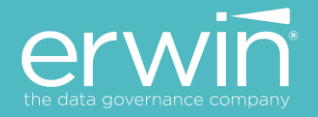

## **Copyright Notice**

This manual is © erwin, Inc. All rights reserved. No part of this manual may be reproduced, distributed or transmitted, in whole or in part, in paper, electronic or any other form or by any means other than as expressly permitted in the applicable MM & DGSoftware License Agreement or Software License and Maintenance Agreement, or as otherwise expressly permitted by erwin, Inc.

#### **Trademark Notice**

erwin MAPPING MANAGER and erwin DATA GOVERNANCE are a trademark of erwin, Inc. and may not be used without the express written permission of erwin, Inc. This list of trademarks may not be complete; other trademarks or registered trademarks may be owned by erwin, Inc. from time to time and may be used in this manual. All other trademarks or service marks are the properties of their respective owners.

#### **Proprietary and Confidential Information Notice**

erwin, Inc. software products contain valuable trade secrets and proprietary information and are protected internationally, including without limitation, by Canadian, United States and international copyright, trademark, and other intellectual property laws and treaties.

Unauthorized use of this manual or erwin, Inc. software products is strictly prohibited and may result in civil damages and criminal prosecution. See the applicable erwin, Inc. Software License Agreement or Software License and Maintenance Agreement for additional information.

#### **Disclaimers**

erwin, Inc. reserves the right to revise this manual and make periodic changes to its content without obligation on erwin, Inc. Corporation's part to notify any person of such revisions or changes. erwin, Inc. does not assume responsibility for the use of this manual. erwin, Inc. makes no representation or warranty as to the accuracy of the contents of this manual. All statements made and information provided in this manual is provided on an errors and omission accepted (E. & O.E.) basis only.

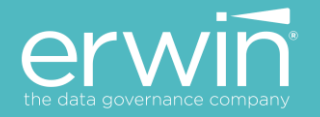

## **Quick Access Section**

- About erwin MM & DG Click
- Software Architecture Click
- Technical Specifications and Software Requirements <u>Click</u>
- Installing the erwin MM & DG software <u>Click</u>
  - 1. Install Java Click
  - 2. Install Tomcat Click
    - Configuring Tomcat Memory settings for optimum performance <u>Click</u>
  - 3. Set Up the backend Database Repository
    - For SQL SERVER Database Click
      - Creating a Dedicated Database User Account for erwin MM & DG Click
    - For ORACLE Database <u>Click</u>
  - 4. Deploy erwin MM & DG on Tomcat Click
  - 5. Configure the "Database.properties" file to connect to the backend Database Repository
    - For SQL SERVER database <u>Click</u>
    - For ORACLE database <u>Click</u>
  - 6. Access the erwin MM & DG Application Click
- Configuring erwin MM & DG with LDAP/Active Directory user login Click
- Troubleshooting Tips <u>Click</u>

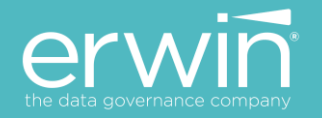

## **Software Architecture**

The erwin MM & DG (Mapping Manager & Data Governance) application supports both Single Server and Distributed architectures

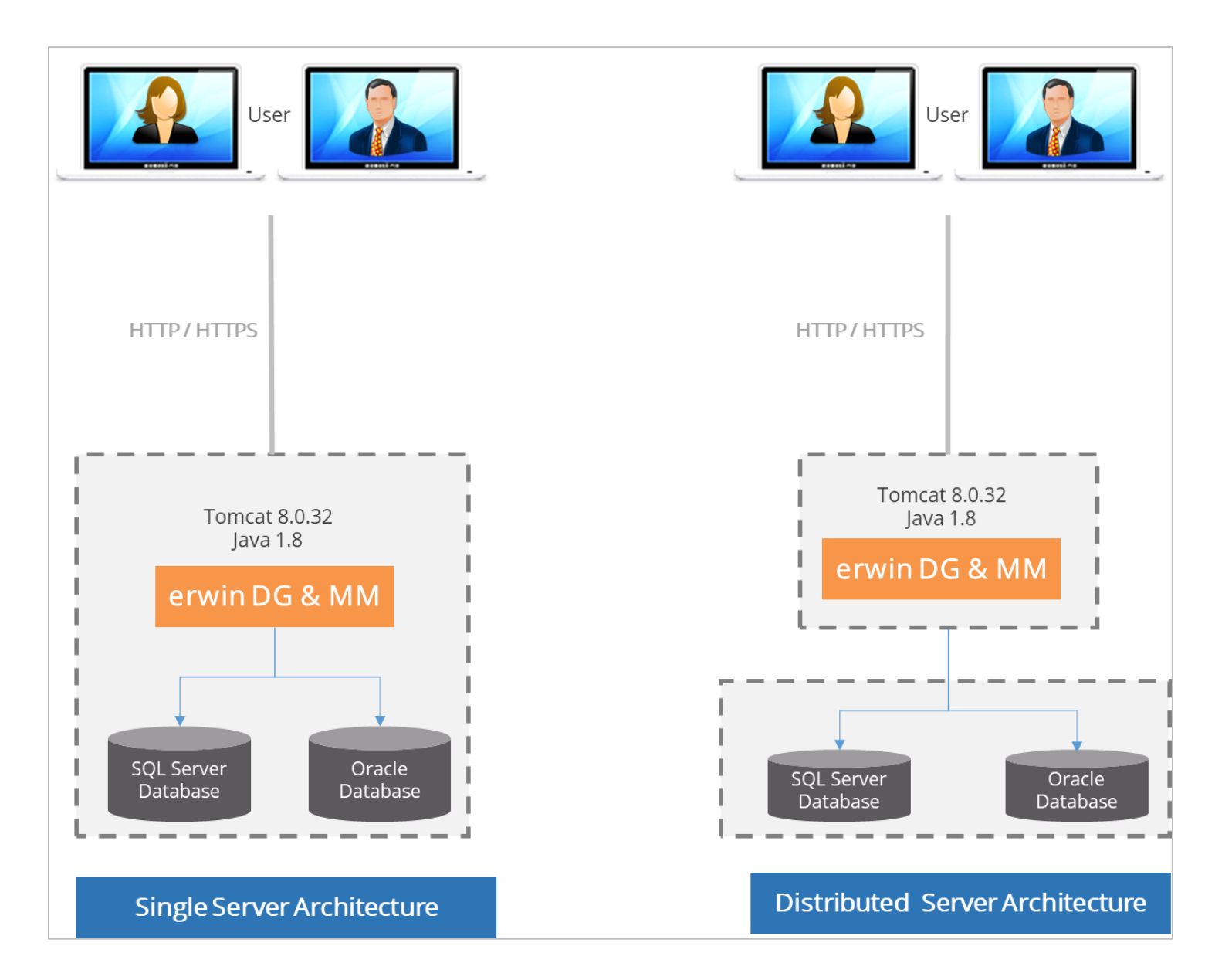

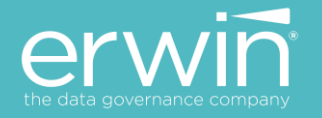

## **Technical Specifications and Software Requirements**

Prerequisite\*\*: Java 8 & Tomcat 8.

The erwin MM & DG software is certified to run on Java 8 & Tomcat 8.0.32

Tomcat and JRE are packaged with the product.

#### Hardware Specs for Standard Edition:

| Type of Server                                   | Dedicated Standalone server                     |  |
|--------------------------------------------------|-------------------------------------------------|--|
| Processor                                        | 64 Bit                                          |  |
| Cores                                            | 4 cores minimum                                 |  |
| RAM 16 GB – for limited user POCs                |                                                 |  |
|                                                  | 32-64 GB – for enterprise production deployment |  |
| Hard Drive 200 – 300 GB                          |                                                 |  |
| Operating Systems                                | s Microsoft Windows, RHEL, Ubuntu, Unix, Linux  |  |
| Supported Databases SQL Server – 2005 and higher |                                                 |  |
|                                                  | Oracle – 9i and higher                          |  |
| Web Browsers                                     | Google Chrome – v28.0 or higher                 |  |
|                                                  | Firefox – v16.0 or higher                       |  |
|                                                  | Internet Explorer – v10.0 or higher             |  |
| Supported Web Servers                            | Apache Tomcat - v8.0.32 and higher versions     |  |
|                                                  | IBM WebSphere 8.5x                              |  |
| Development Platform                             | Java                                            |  |

### Memory Allocation to Web Server

As high as possible based on physical RAM of the server.

**E.g.** If the server has a 16 GB RAM, the web server needs to be allocated a minimum of 50% of the RAM to begin with i.e. 8 GB minimum. The higher the memory allocation, the better for the functioning of the application.

An example of the recommended Memory allocation to Tomcat would look as follows:

| Physical RAM on Server | Allocation to Tomcat |
|------------------------|----------------------|
| 16 GB                  | ➢ 8 − 12 GB          |
| 32 GB                  | ▶ 16 – 28 GB         |
| 64 GB                  | ➢ 48 GB              |

## **Recommended Configuration for Enterprise deployments:**

**Note:** For good performance, we recommend about a minimum of 0.5 GB space per user on the application server. If you have 30 users simultaneously logging in, then the application server would need to have a minimum of 15 GB (30\*0.5=15) free RAM space allocated to it. This is not the RAM of the server machine. It is the physical RAM allocated to the application server itself.

**Database Server: Dual Core or higher**. The software requires a dedicated schema/database (Oracle or SQL Server) with a minimum of 50GB tablespace allocated to it and exponentially increase as usage increases

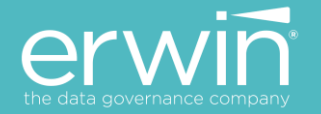

## Database Server Specs:

| Type of Server | Dedicated Standalone server |
|----------------|-----------------------------|
| Processor      | 64 Bit                      |
| Cores          | 4-8 cores minimum           |
| RAM            | 16 - 32 GB                  |
| Hard Drive     | 250 – 500 GB                |
| Tablespace     | Min 50 GB                   |

End-user Machines: Minimum i3 processor or higher, min 8 GB RAM.

**NOTE:** The CPU should have minimum 1GB RAM free space while accessing AMM application via web browser. e.g. If you have a 4GB laptop and any application is occupying 100%CPU space, then AMM web pages will not load until some physical memory is freed up.

## Installing the erwin MM & DG software

Install the software in 5 easy steps

<u>STEP 1:</u> Install Java (JRE 8x)

<u>STEP 2:</u> Install Apache Tomcat 8x

STEP 3: Deploy erwinDG.war file on Tomcat

<u>STEP 4:</u>

Configure the "database.properties" file to connect to the backend Database repository

<u>NOTE\*\*:</u> Create the backend repository in SQL SERVER or ORACLE databases and provide these connectivity parameters in the "database.properties" file.

## **STEP 5:**

Access the erwin MM & DG Login screen.

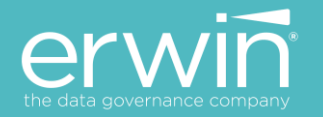

## Install Java (JRE)

- 1. Go into the JRE folder of the installation software and double click the java executable file
- 2. Finish the Java installation process

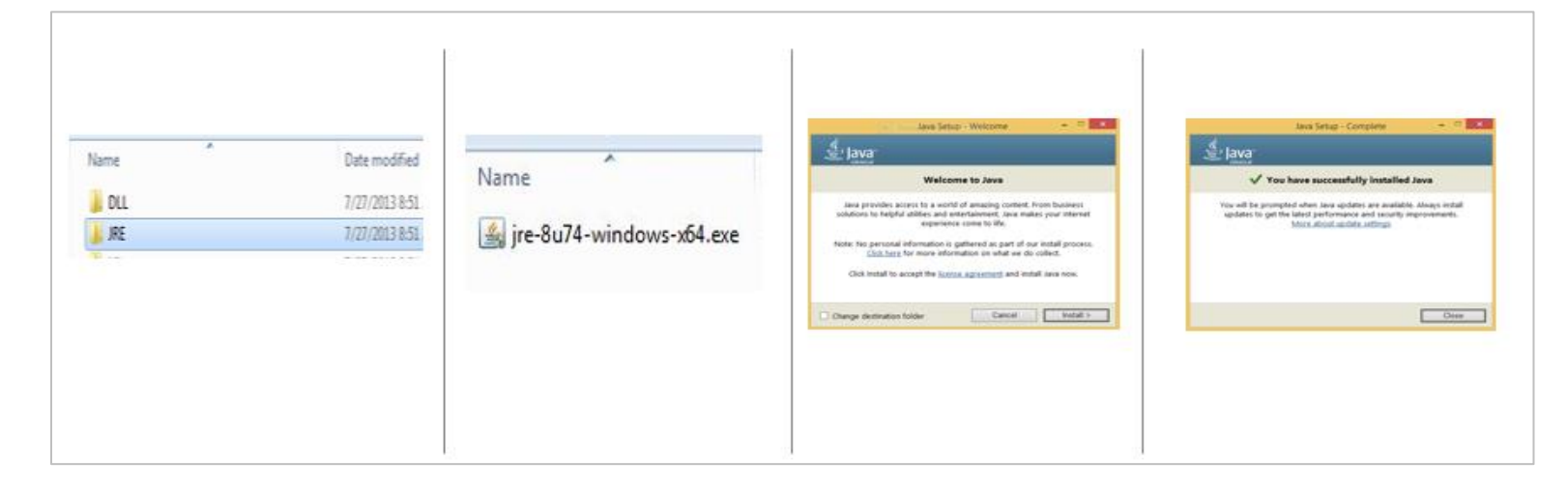

## **Installing Tomcat**

1. To Start Installation Double click on \Tomcat\apache-tomcat-8.0.39.exe. You will see the welcome screen. Click on the Next button to continue the installation process.

2. Choose the port number on which you want to run the tomcat server. Tomcat uses 8080 as its port by default (you can provide any other port number if 8080 is already being used)

3. Enter Admin User ID and password for Tomcat (default: admin/admin)

On the Java Virtual Machine selection window, select the path to the JRE 8 folder

**Note**\*\*: If there is more than one version of JRE installed, Ensure Tomcat is being mapped to the JRE8 version previously installed.

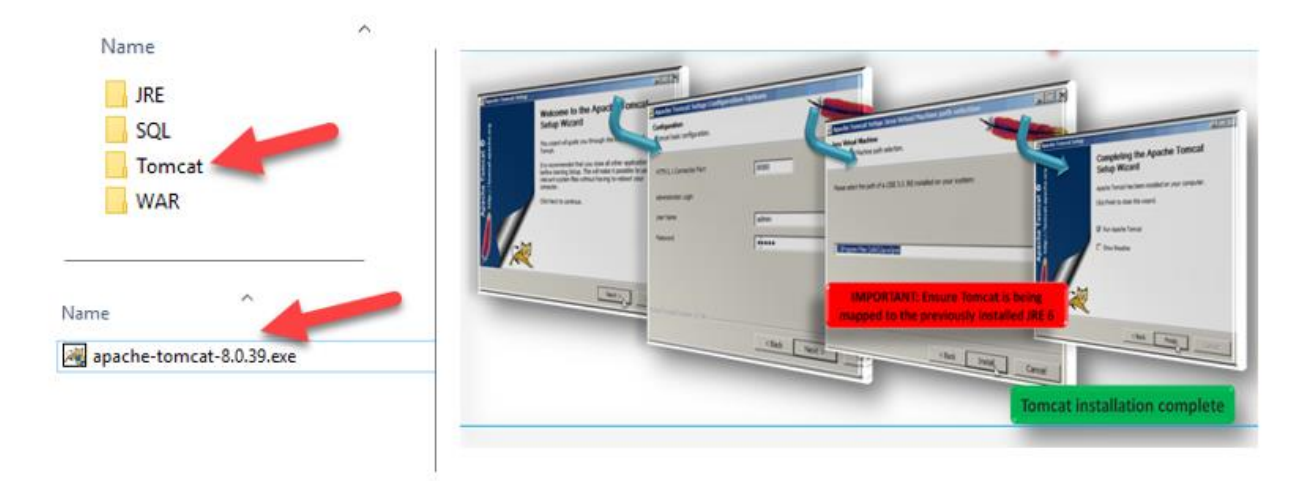

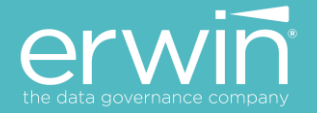

After successful installation, a shortcut icon to start the tomcat server appears in the icon tray of the task bar as shown below. Double clicking the icon, displays the window of Apache Manager for Tomcat. It might show the "Startup type" as manual (if you change default installation Location)

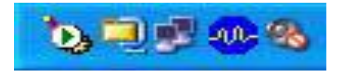

### **Configuring Tomcat Memory settings for optimum performance**

After installing tomcat, modify the tomcat memory settings as described below to achieve optimum performance.

**E.g.** If the server has a 16 GB RAM, the web server needs to be allocated a minimum of 50% of the RAM to begin with i.e. 8 GB minimum. The higher the memory allocation, the better for the functioning of the application.

#### Memory Settings:

1. If you are using the normal tomcat installation and Tomcat manager then set the memory related values as shown in the Tomcat → Java → Java Options window

Copy the 2 lines in blue below and paste these 2 lines at the end of the existing lines in the Java Options window.

| omcat Memory Settings                                                                           |
|-------------------------------------------------------------------------------------------------|
| Xms2048m                                                                                        |
| Xmx8192m                                                                                        |
|                                                                                                 |
| b Apache Tomcat 8.0 Tomcat8 Properties                                                          |
| General Log On Logging Java Startup Shutdown                                                    |
| Use default                                                                                     |
| Java Virtual Machine:                                                                           |
| C:\Program Files\Java\jre1.8.0_74\bin\server\jvm.dll                                            |
| Java Classpath:                                                                                 |
| C:\Program Files\Apache Software Foundation\Tomcat 8.0\bin\bootstrap                            |
| Java Options:                                                                                   |
| -Djava.util.logging.cr/ fig.file=C:\Program Files\Apache Software FoL<br>-Xms2048m<br>-Xmx8192m |
| Initial memory pool: MB                                                                         |
| Maximum memory pool: MB                                                                         |
| Thread stack size: KB                                                                           |
| OK Cancel Apply                                                                                 |
|                                                                                                 |

**\*\*IMPORTANT NOTE\*\*:** Ensure that the "Initial memory pool" & "Maximum memory pool" values are empty. If values exist in these 2 fields, delete the values i.e. set to empty and click the "Apply" button

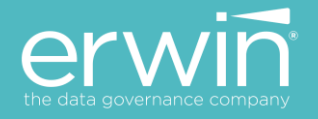

2. If using an alternate Tomcat zip installation (startup.bat)

Add the following line to the catalina.bat (Windows) or catalina.sh (Unix) file as the first line in the file.

CATALINA\_OPTS="\$CATALINA\_OPTS -Xms2048m -Xmx16384m"

## Create Dedicated Database/Schema for the application (on SQL Server or Oracle)

#### **Create Database in SQL SERVER Database**

The following steps are for a SQL SERVER database.

- 1. Create a new Database/Schema for erwin MM & DG e.g. "erwinMMDG".
- 2. From the SQL folder of the installation software, run the "erwinMMDG\_SqlServer.sql" file against the newly created SQL Server Database.
- 3. The required database tables for the software are created in the SQL Server database.

#### \*\*IMPORTANT NOTE\*\*:

A dedicated database needs to be created in SQL Server for the software and the DDL needs to be executed against this dedicated database. The DDL should not be executed against the MASTER schema.

| 😑 🚺 localhost (SQ        | L Server 10.50.1617 - sa)                        | New Database  |                        |                     |                   | - 🗆 ×                                      |
|--------------------------|--------------------------------------------------|---------------|------------------------|---------------------|-------------------|--------------------------------------------|
| 🕀 🧰 Databa<br>🕀 🧰 Securi | New Database                                     | Select a page | 📓 Script 👻 🚺 Help      |                     |                   |                                            |
| E Server Attach          |                                                  | Pilegroups    | Database name:         | erwinMMD            | G                 |                                            |
| Manag     SQL Se         | Restore Database<br>Restore Files and Filegroups |               | Owner:                 | <default></default> |                   | 140                                        |
|                          | Start PowerShell                                 |               | Database files:        |                     |                   |                                            |
|                          | Reports +                                        |               | Logical Name File Type | Filegroup           | Initial Size (MB) | Autogrowth<br>By 1 MB, unrestricted arowth |
|                          | Refresh                                          |               | erwinMMDG Log          | Not Applicable      | 1                 | By 10 percent, unrestricted grow           |

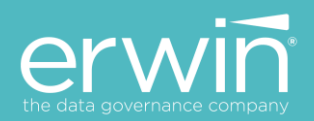

| Nan<br>43<br>43                       | erwinMMDG_Oracle.sql<br>erwinMMDG_SqlServer.sql                 |
|---------------------------------------|-----------------------------------------------------------------|
| Execute F = V                         |                                                                 |
| Object Explorer                       | BIF NOT EXISTS (SELECT *                                        |
| Connect ar ar an                      | FROM SYSOBJECTS                                                 |
| Database                              | WHERE ID = OBJECT_ID (N'QA_STATUS_CODE')                        |
| E Security                            | AND TIPE = '0')                                                 |
| Server Objects                        | EXECUTE ('CREATE TABLE QA_STATUS_CODE ( QA_STATUS_DESC TEXT NUL |
| 🗉 🧰 Replication                       | L END                                                           |
| 🗉 🚞 Management                        | GO                                                              |
| SQL Server Agent (Agent XPs disabled) | DIE NOT EVISTS (SPIECT -                                        |
|                                       | FROM SYSOBJECTS                                                 |
|                                       | WHERE ID = OBJECT_ID(N'MAPPING_SPECIFICATION')                  |
|                                       | AND TYPE = (U)                                                  |
|                                       | + BEGIN                                                         |
|                                       | EXECUTE ("OREATE TABLE MAFFING SPECIFICATION ( PROJID           |
|                                       | END                                                             |
|                                       | G0                                                              |

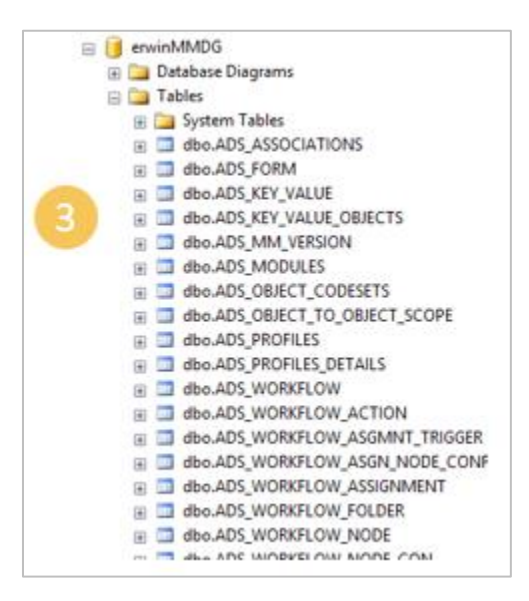

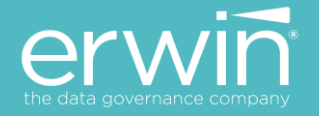

#### Create a dedicated DB User Account for AMM

- 1. Create a new Database login role for the erwinDGMM Database (e.g. create a new DB role as "erwinMMDGUser" for the previously created database "erwinMMDG".
- 2. Ensure that you select the "SQL Server Authentication" mode for the new login role

Note\*\*: Windows Authentication mode support is not available at this point of time.

- 3. Grant the new login the following roles.
  - > Public
  - db\_owner
  - data\_reader
  - data\_writer

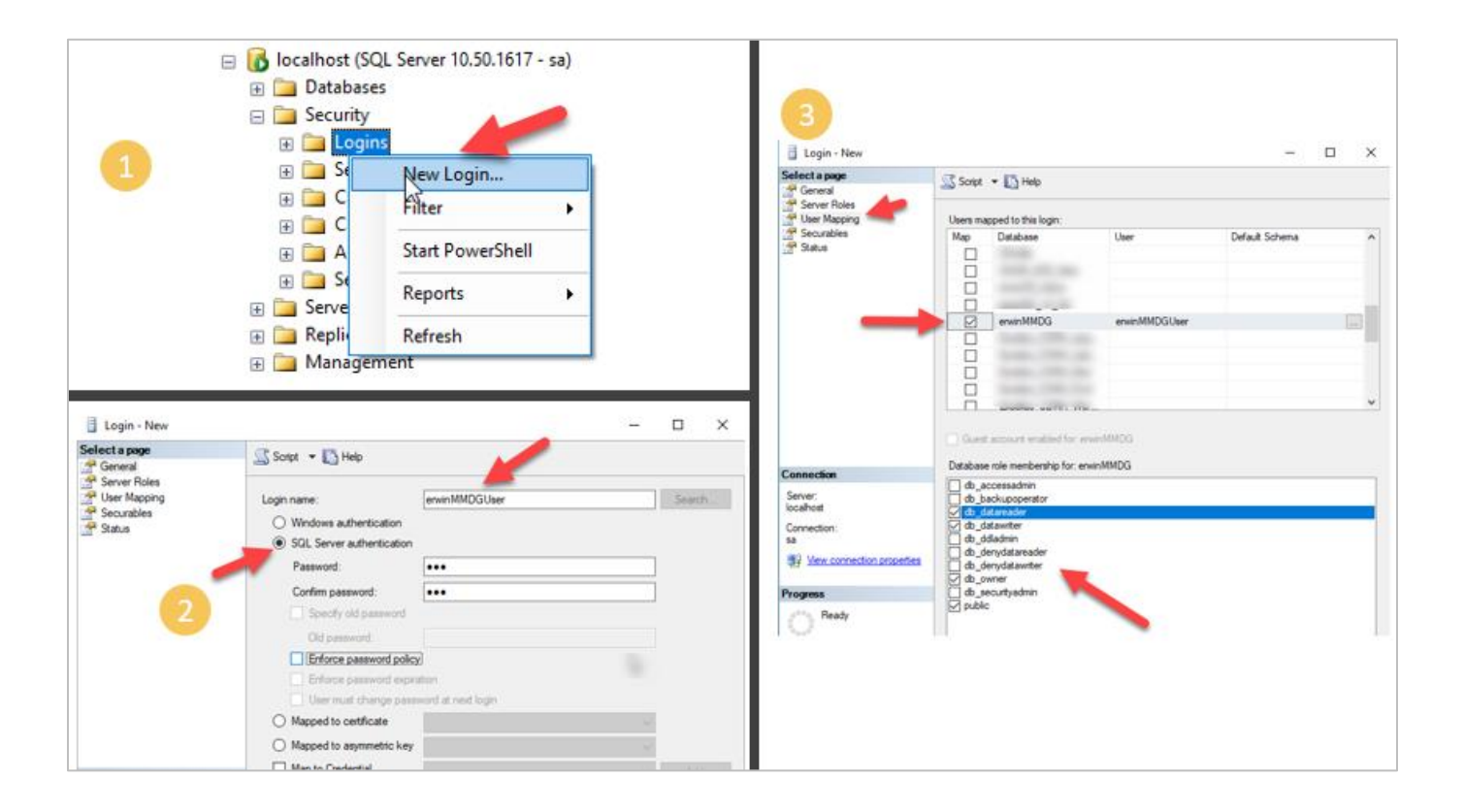

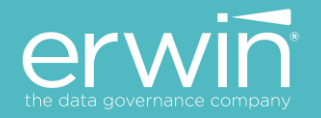

#### **Create Schema in Oracle Database**

- 1. Create a new Database/Schema for the application in the Oracle database e.g. "erwinMMDG"
- 2. Provide the following privileges to the "erwinMMDG" user/schema
- > Resource
- > Connect
- > Create a View privileges
- 3. From the SQL folder of the installation software, run the "erwinMMDG\_Oracle.sql" file against the newly created Oracle Schema
- 4. The required database tables for the software are created in the Oracle schema.

|                                                                                                    | Name                                                                                                    |                                                                                                    |
|----------------------------------------------------------------------------------------------------|----------------------------------------------------------------------------------------------------|----------------------------------------------------------------------------------------------------|
|                                                                                                    | erwinMMDG_Oracle.sql                                                                                                    |                                                                                                    |
|                                                                                                    | RenvinMMDG_SqlServer.sql                                                                                                    |                                                                                                    |
| Onade SQL Developer / DriKartik/AMM                                                                                                    | Suido Analytik, Magaing, Managar, JAS, Web, JRE SQL Magaing/Managar, Charlin og                                                                                                    | logit -                                                                                             |
| in Lat You Bacipete San<br>Ball () () () X CD                                                                                                    | Ordgeleg Josh (Joh)<br>Ο · Ο · (β) ·                                                                                                    | <b>R</b>                                                                                            |
| Accession + Shooth +                                                                                                    | Deffer Der * MappingHanager, Brack and *                                                                                                    | 6                                                                                                   |
| N T S                                                                                                    | SQ. Worksheet Interv                                                                                                    |                                                                                                    |
| Connectore                                                                                                    | > Nisad be level                                                                                                    | U                                                                                                   |
| Collection<br>Collection<br>Prove<br>Prove | /<br>RITER INTERN MET personne-200 SCHR-SHFULL<br>//<br>MINICASH<br>TABLEDEDEDEDIALS INT;<br>MODINE DEEDEDIALS - 0 DEEM<br>DEEDEN DEEDEDEDEDIALS - 0 DEEM<br>DEEDEN DEEDEDEDEDEDIALS - 0 DEEM<br>TABLEDEDEDEDEDIALS - 0 DEEM<br>TABLEDEDEDEDEDIALS - 0 DEEM<br>MULTICASHFUL DEEDEDEDEDIALS INT;<br>MULTICASHFUL DEEDEDEDEDIALS INT;<br>MULTICASHFUL DEEDEDEDEDIALS INT;<br>MULTICASHFUL DEEDEDEDEDIALS - 0 DEEM | RYARUWAR' NAKAMBIJINI, "A                                                                           |
|                                                                                                    | EDECOME DIMENSIONELLE L'ALLE "ANDELLE DETAILS" ( "ANDELLE VELONE DE TAUL ENAILS, "AD ANNE" ANN<br>TEXT JORDETTION COME LIN, "TEXTEMUNTES ANDELLE COMPT." ANDELLE DE TAULE ENAILS, "AD ANNE" ANNE<br>"ACTUAL ENTER" VANCAMES (ADDO), "FLAR_MADERS ENTERT FLARTING, "FLAR_MADERS ENTERT, METTER ANDELLE (M),<br>EDECTI                                                                                            | TEADING (SOL, TEADING TEADING B<br>ET TIMENTARY (SL, "LANT_BOOIFT<br>, "PLAN_ETL_EFFORT" PLANT(130) |

#### \*\*IMPORTANT NOTE\*\*:

A dedicated schema needs to be created in Oracle for AMM and the DDL needs to be executed against this dedicated schema. The DDL should not be executed against SYS or SYSTEM schemas.

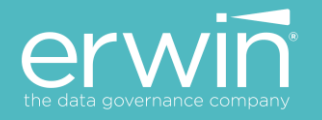

## Deploying the erwin MM & DG on Tomcat

- 1. Go into the WAR folder of the installation
- 2. Copy the "erwinMMDG.war" file
- 3. Go into the webapps folder of Tomcat directory and paste the "erwinMMDG.war" file into this webapps folder
- 4. Wait a few minutes (2-3 min). You will see a newly created "erwinMMDG" folder

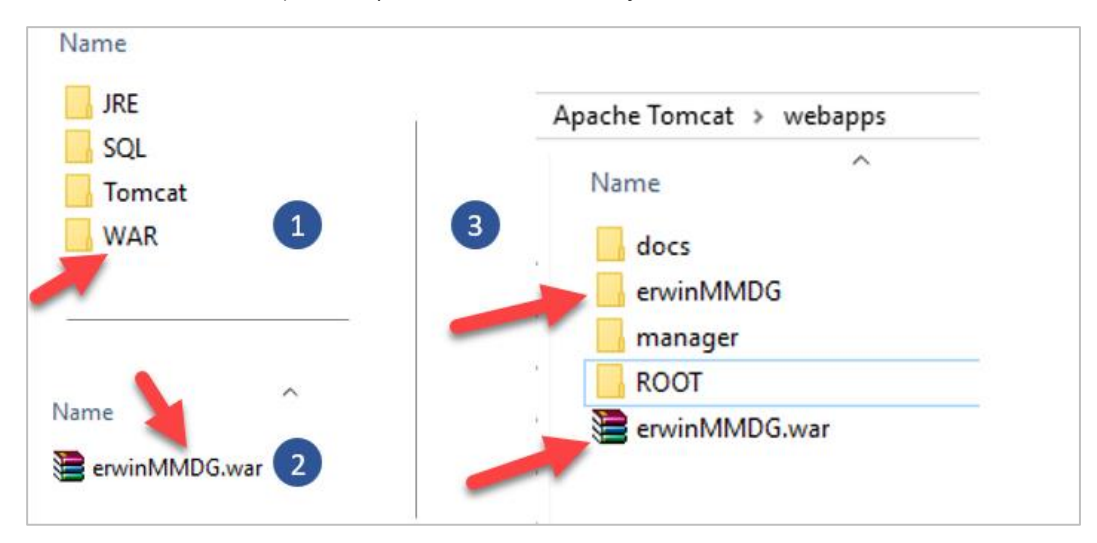

- 5. Go into the erwinMMDG/WEB-INF/Database folder to configure the "database.properties" file
- 6. Provide the required parameters to connect to the SQL Server/ORACLE database
- 7. Set PasswordEncrypted=false and Restart the Tomcat server

IMPORTANT\*\*: Restart the Tomcat server after updating the "database.properties" file

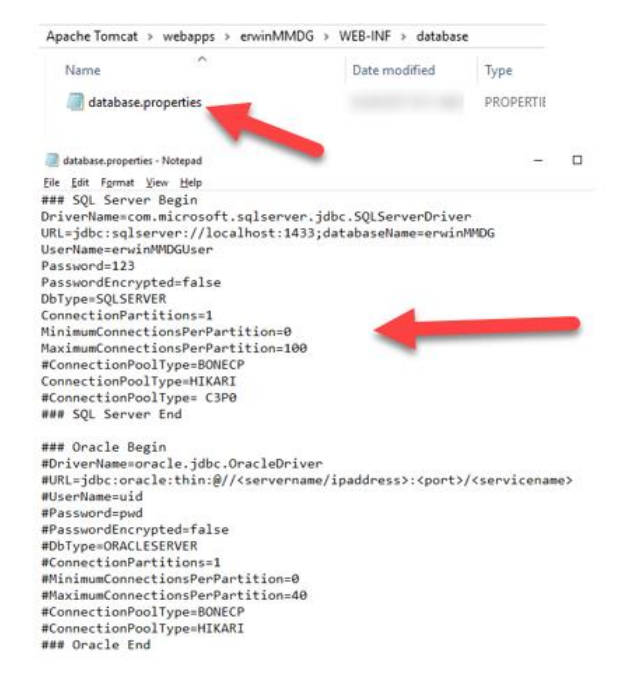

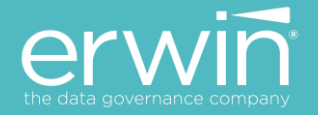

## Configuring the "database.properties" file for SQL Server Database

Uncomment the SQL Server section by removing the # at the beginning of each line (between SQL SERVER BEGIN and SQL SERVER END section)

Enter the following parameters

- ➢ SERVER NAME
- PORT# (default 1433)
- Database Name
- User Name
- Password
- PasswordEncrypted = false

|                                                                                                    | System Databases            |
|----------------------------------------------------------------------------------------------------|-----------------------------|
| æ 🗖                                                                                                    | Database Snapshots          |
| III 1                                                                                                    | AdventureWorks              |
| III 1                                                                                                    | erwinDG Demo                |
| æ 🚺                                                                                                    | erwinDG v9 GA               |
| æ 🚺                                                                                                    | erwinMMDG                   |
|                                                                                                    |                             |
| 🖇 Script 👻 🚺 Help                                                                                                    |                             |
| Login name:                                                                                                    | erwin MMDGUser Source       |
| O Windows authentication                                                                                                    |                             |
| (e) SQL Server authentication                                                                                                    |                             |
| Password                                                                                                    |                             |
|                                                                                                    |                             |
| Confirm password:                                                                                                    | •••••                       |
| Confirm password:                                                                                                    | •••••                       |
| Confirm password:                                                                                                    |                             |
| Confirm password:<br>Specify old password<br>Old password<br>Enforce password policy                                                                                        |                             |
| Confirm password:<br>Specify old password<br>Old password:<br>Enforce password policy<br>Enforce password exptr                                                             | lion                        |
| Confirm password: Specify old password Old password Enforce password policy Enforce password expiri                                                                         | ation<br>word at next login |
| Confirm password:<br>Specify old password<br>Old password<br>Enforce password policy<br>Enforce password expiri<br>User must change pase<br>Napped to certificate           | ation<br>word at next login |
| Confirm password:  Specify old password  Old password  Enforce password policy Enforce password policy User must change pass Mapped to certificate Mapped to asymmetric key | ation<br>word at next login |

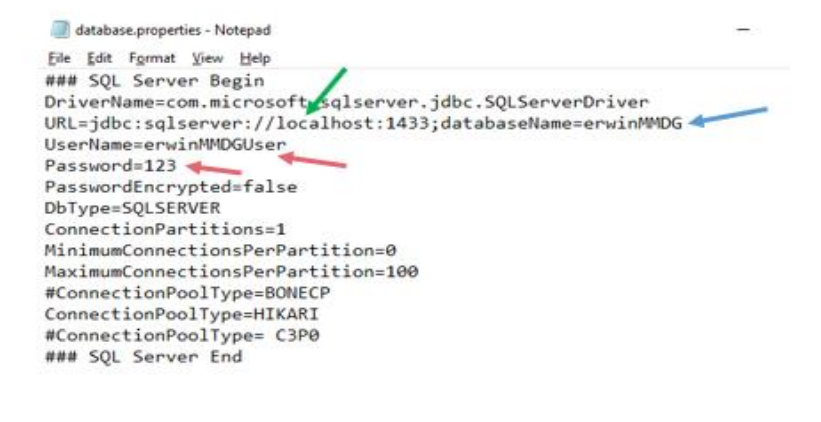

erwin MM & DG Connection Params

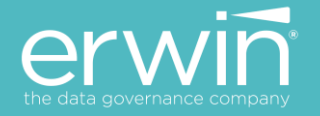

## Configuring the "database.properties" file for Oracle Database

Uncomment the ORACLE section by removing the # at the beginning of each line (between ORACLE BEGIN and ORACLE END section)

Enter the following parameters

- ➢ SERVER NAME
- PORT# (default 1521)
- Database Name
- User Name
- Password
- PassEncrypted = false

Sample screenshot of Parameters is shown below.

| Cognection Name erwinDGMM<br>Username erwinUser<br>Password<br>Oracle<br>Connection Type Basic Role default<br>Hostname ocalhost<br>Port 1521<br>Sgrvice name<br>OS Authentication   Proxy Connection | <pre>### Oracle Begin<br/>DriverName=oracle.jdbc.OracleDriver<br/>URL=jdbc:oracle:thin:@//oracleserv:1521/xe<br/>UserName=erwinMMDGUser<br/>Password=123<br/>PasswordEncrypted=false<br/>DbType=ORACLESERVER<br/>ConnectionPartitions=1<br/>MinimumConnectionsPerPartition=0<br/>MaximumConnectionsPerPartition=40<br/>ConnectionPoolType=BONECP<br/>ConnectionPoolType=HIKARI<br/>### Oracle End</pre> |
|----------------------------------------------------------------------------------------------------|----------------------------------------------------------------------------------------------------|
| Oracle                                                                                                    | erwin MM & DG Connection Params                                                                                                    |

ERWIN, INC. ALL RIGHTS RESERVED 2018

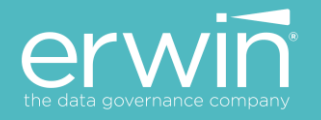

## Access the erwin MM & DG Login Screen

- 1. Open a web browser
- 2. Type the URL http://IP\_ADDRESS:Port#/erwinMMDG/

**IP\_ADDRESS** = IP Address or Physical Name of Server where tomcat is running **Port#:** Port Number on which Tomcat is configured

- 3. You will now see the login screen.
- 4. Enter the User Name as "Administrator" and Password as "Administrator" and login to the application.

Note\*\*: Both User Name and Password are case sensitive

|    | erwin®<br>the data governance company |  |
|----|---------------------------------------|--|
|    | DG v9.0                               |  |
| Us | er Name                               |  |
| Pa | ssword                                |  |
|    | Sign In                               |  |
|    | Can't access your account?            |  |

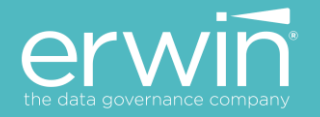

## How to activate the software:

Once you have a valid license key, go back to the login screen, click the "Activate Software" link and paste the text from the license key file in the pop up window.

**Important Note**\*\*: Once the product is successfully configured, please reach out to <u>sales contact</u> for a valid license key.

|     | the data governance company                  |
|-----|----------------------------------------------|
|     | DG v9.0                                      |
| Use | r Name                                       |
| Pas | sword                                        |
|     |                                              |
|     | Sign In                                      |
|     | Can't access your account? Activate Software |

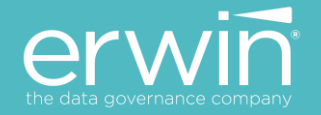

## Configuring erwin MM & DG with LDAP/Active Directory user login

erwin MM & DG can be configured to use LDAP/Active Directory by enabling the LDAP properties in the "database.properties" file.

Below is a depiction of typical LDAP instance and connectivity setup in the "database.properties" file for erwin DG & MM

## PREREQUISITES:-

- It is necessary to create an Organizational Unit as 'AMMRoles' in Active Directory and create the same role names available in Mapping Manager.
- To create an Administrator role, a separate Group has to be created in Active Directory, and the role name can be anything except "Administrator". (Reason: Administrator is the Global Group available in Active Directory). The Administrator Group name can thus be mapped in "database.properties" file as below.

## E.g. LDAPAdminGroupName=AMMAdministrator

**Note**: \*\*\*Except the 'Administrator' role which can be created as required (and provided as a dynamic parameter in LDAP configuration) all other role names in the LDAP space should exactly match the role names defined in the erwin MM & DG product.

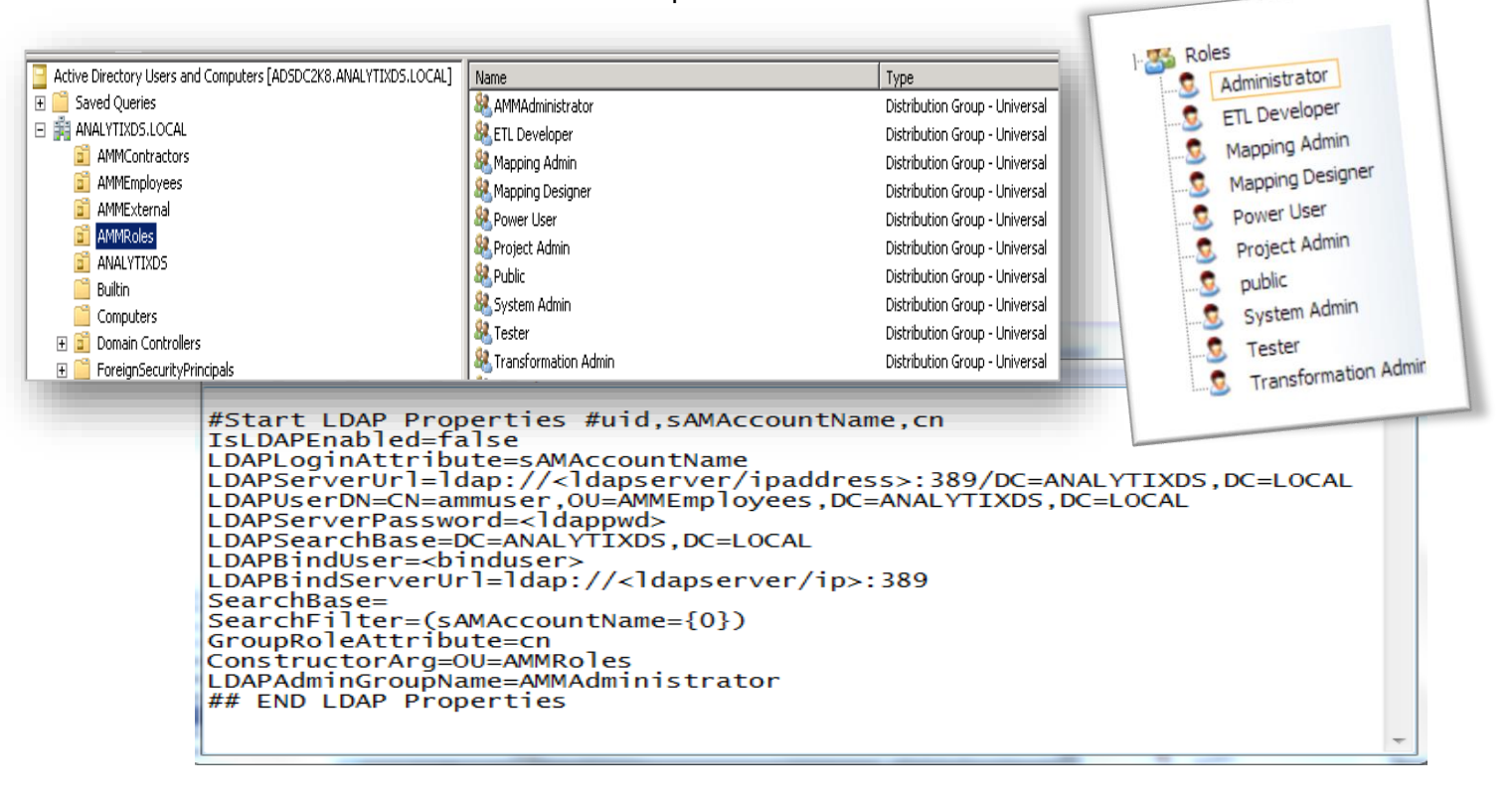

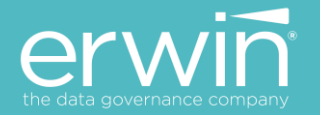

## LDAP CONFIGURATION PARAMETERS IsLDAPEnabled Enter this as true Enter the login attribute name used for the bind to the LDAP database. This can be any of the < #uid (or) sAMAccountName (or) cn> as setup. **LDAPLoginAttribute** e.g., LDAPLoginAttribute=sAMAccountName Enter the fully qualified name (URL) of the LDAP Server IP address along with the port and domain controller details. LDAPServerUrl e.g., LDAPServerUrl= Idap://192.168.1.10:389/DC=ANALYTIXDS,DC=LOCAL Enter the LDAP bind user with fully qualified distinguished name. You can add any user DN with the privilege to search LDAP/Active Directory. LDAPUserDN e.g., in the below case ammuser is the bind user LDAPUserDN=CN=ammuser,OU=AMMEmployees,DC=ANALYTIXDS,DC=LOCAL **LDAPServerPassword** Enter the password associated with the LDAP Server The standard format is dc=first part of distinguished server name, dc=any part of the distinguished server name that appears after the dot. **LDAPSearchBase** You set a search base to put limits on the authentication server directories. Enter the fully qualified search base details e.g., LDAPSearchBase=DC=ANALYTIXDS,DC=LOCAL Enter only the Bind User Name LDAPBindUser e.g., LDAPBindUser = ammuser Enter the LDAP Server URL **LDAPBindServerUrl** e.g., LDAPBindServerUrl=Idap://192.168.1.10:389 <Optional> Enter an OU to put limits on the authentication server directories. SearchBase e.g., SearchBase=OU= AMMEmployees Enter the same Login Attribute type used to get user details SearchFilter e.g., SearchFilter=(sAMAccountName={0}) This attribute holds user group information on the LDAP server. Here it is the identifier to search the association between the user and the AMM role. GroupRoleAttribute e.g., GroupRoleAttribute=cn Specify the path where the AMM roles are created ConstructorArg e.g., ConstructorArg=OU=AMMRoles

Specify the AMM Admin role name

e.g., LDAPAdminGroupName=AMMAdministrator

**LDAPAdminGroupName** 

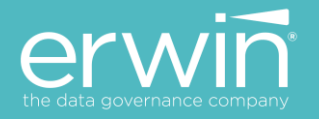

## **Troubleshooting Tips**

#### 1. Cannot access the login screen?

Trying to access the URL <u>http://IP\_ADDRESS:Port#/erwinMMDG/</u> in your web browser and get a "404 Page Not Found" or a "black screen" error?

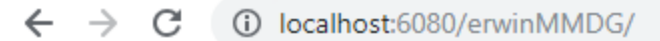

## HTTP Status 404 - /erwinMMDG/

type Status report

message <u>/erwinMMDG/</u>

description The requested resource is not available.

#### Apache Tomcat/8.0.39

If you get the above error,

1. The application is not able to establish a connection to the backend Database (SQL SERVER or Oracle) repository.

Cause 1: Incorrect parameters in the "database.properties" file.

**Solution:** Check the connectivity parameters "database.properties" file in the tomcat/webapps/erwinMMDG/WEB-INF/database folder to ensure the connectivity parameters are correctly listed. <u>Click here</u> to view the Configuration options for Oracle and SQL Server dbs

Cause 2: Database port is blocked by firewall.

**Solution:** The port numbers being used for SQL Server or Oracle Databases need to be open and made available for access by the MM & DGapplication. Check the port# listed in the "database.properties" file and ensure the port# being used is open. E.g. SQL SERVER typically uses port# 1433. Ensure TCP/IP is enabled on your SQL SERVER database in order for the MM & DGapplication to successfully establish a connection.

## 2. The application did not deploy properly

Cause 1: Incomplete deployment by the web server

**Solution:** Sometimes, incomplete deployment of MappingManager.war file results in the application not being available for access. To ensure that the application is properly deployed, go into the tomcat/webapps/erwinMMDG/WEB-INF/ folder and confirm if a "web.xml" file is visible. If yes, the application is deployed correctly.

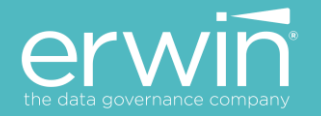

If not, execute the following steps to re-deploy the application

- 1. Stop tomcat
- 2. Go into the tomcat/webapps/ folder and delete the MappingManager.war and MappingManager folder
- 3. Go into the tomcat/work/catalina/localhost folder and delete the MappingManager folder
- 4. Start Tomcat
- 5. Follow steps from installation guide to deploy the MappingManager.war file. Click Here to view deployment instructions

If the errors still persist, go into the tomcat/logs folder and zip all the log files into a compressed folder and send them to <u>dgsupport@erwin.com</u> and we will get in touch with you to help you with the installation process.